## To Print a List of Municipal Sales

1. On the home tab select your desired town and equalization year (Careful as EQ year defaults to current calendar year)

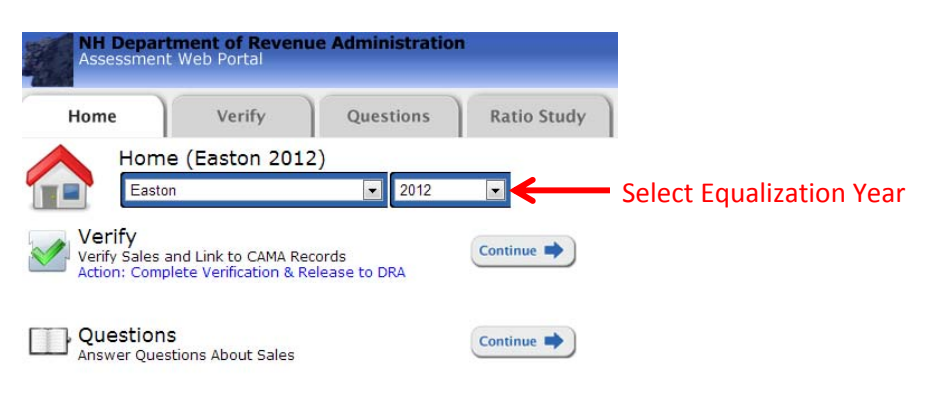

2. Next click on the reports tab and select sales list from the available reports dropdown & click the run report button

| Home Verify Questions Ratio Study Report<br>Reports (Pembroke)<br>Parameters<br>Equalization Years:<br>2013<br>Towns:<br>Pembroke<br>Reports<br>Sales List | NH Depar<br>Assessmen       | <b>tment of Revenu</b><br>t Web Portal | e Administratio | n            |         |
|----------------------------------------------------------------------------------------------------|-----------------------------|----------------------------------------|-----------------|--------------|---------|
| Reports (Pembroke)  Parameters  Equalization Years: 2013  Towns: Pembroke  Available Reports  Sales List Sales List Sales List                             | Home                        | Verify                                 | Questions       | Ratio Study  | Reports |
| Parameters Equalization Years: 2013 Towns: Pembroke  Available Reports Sales List Sales List                                                               | Repo                        | orts (Pembroke                         | )               |              |         |
| Equalization Years: 2013 Towns: Pembroke Available Reports Sales List Sales List                                                                           | Parameters                  |                                        |                 |              |         |
| Towns: Pembroke  Available Reports Sales List                                                                                                    | Equalization Years:<br>2013 |                                        |                 |              |         |
| Pembroke                                                                                                    | Towns:                      |                                        |                 |              |         |
| Available Reports Sales List Sales List                                                                                                    | Pembroke                    | •                                      |                 |              |         |
| Sales List Select Sales List                                                                                                    | Available Reports           |                                        |                 |              |         |
|                                                                                                    | Sales List                  |                                        | •               | Select Sales | List    |
| Run Report Click Run Report                                                                                                    |                             | Run Repor                              | t 🔶 —           | Click Run Re | port    |

3. When the report pop up appears use the disk icon to export the report to Excel for easy manipulation

| 84 4 1 | dri p pi   |           | Ling Linest                                                                                                    | 🖉 🍃 Jelei            |          |           | i the  | save III                   | en   |
|--------|------------|-----------|----------------------------------------------------------------------------------------------------|----------------------|----------|-----------|--------|----------------------------|------|
| Verno  | SaleDate   | BookPage  | Grantor                                                                                                    | coel n               | DeedType | CamaCount | Acres  | Address                    | Map  |
| 1      | 10/21/2011 | 3828-0871 | R.C.W.PROSPE                                                                                                    | VER, CRAIG ETA:      | DEED     |           | 1 5,55 | VALLEY VIEW                | 2-20 |
| 2      | 11/7/2011  | 3833-0099 | WUTZDORFF,BOB,<br>WUTZDORFF,ROBERT<br>R                                                                                                    | COCKRELL, AARON      | DEED     |           | 1 1.43 | 30 SUGAR HILL<br>RD        | 1-41 |
| 4      | 12/12/2011 | 3842-0402 | ANSEDE, BARBARA<br>ETA: BENTON, LORI E<br>ETA: VAN<br>VLET, ELUZABETH EST<br>ETA: VAN<br>VLET, GLENN R ETA:<br>VAN VLET, KEVIN ETA:<br>VAN VLET, KEVIN ETA: | LOW, KEVIN M         | DEED     |           | 1 2.44 | 49 SUGAR HEL<br>RD         | 1-25 |
| 6      | 12/27/2011 | 3845-0990 | AMERICAN HOME<br>MORTGAGE<br>SERVICING INC ATTY<br>ETA: OPTION, ONE<br>MORTGAGE LOAN<br>TRUST 2000 D ETA;<br>WELLS, FARGO BANK                              | MACLAUCHLAN, MICHAEL | DEED     |           | 1 3.12 | 101<br>HUMMINGBIRD<br>LANE | 7-08 |